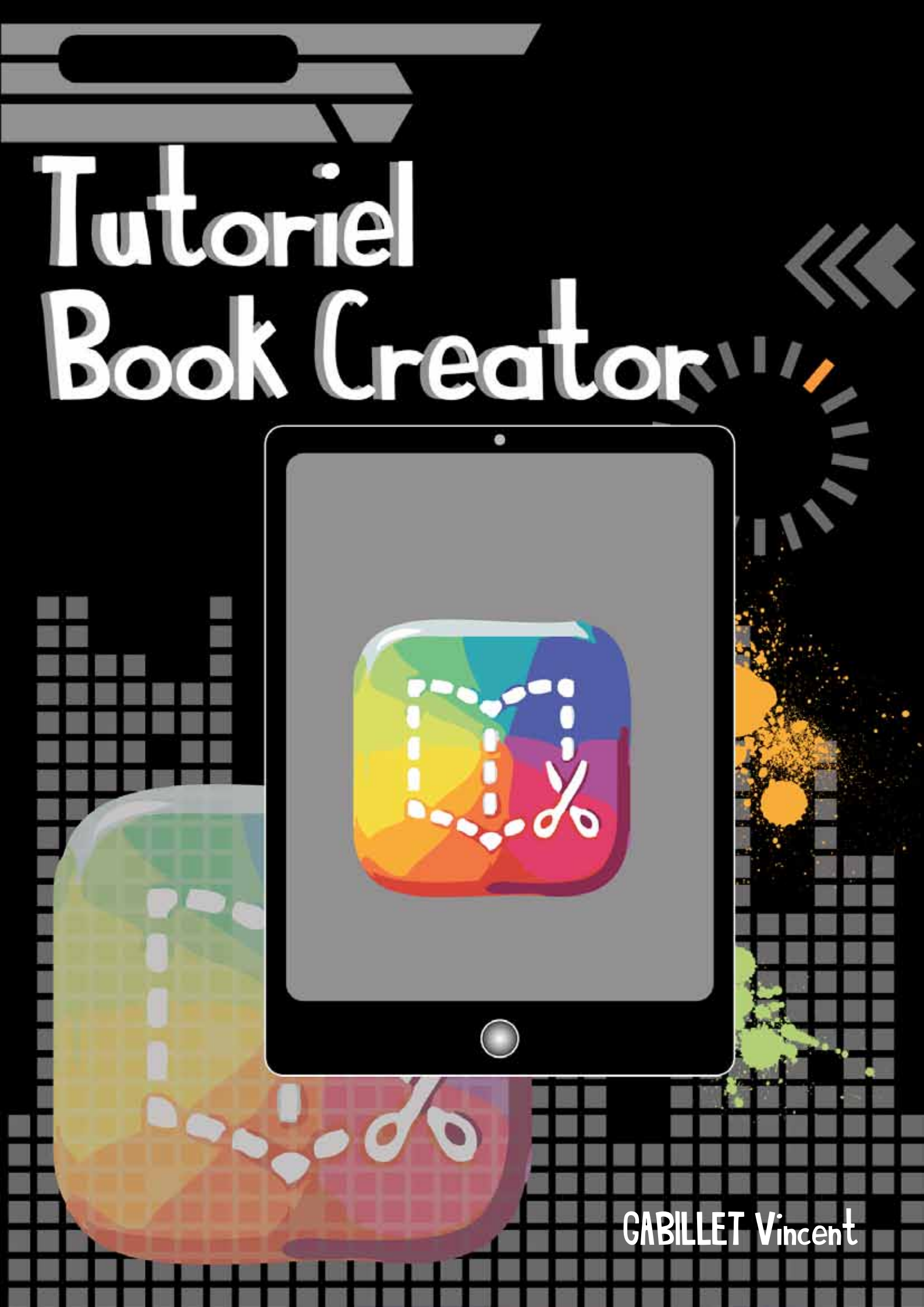

# Sommaire

| 1 - Ouvrir bookCreator               | 2  |
|--------------------------------------|----|
| 2 - Créer un nouveau livre           | 2  |
| 3 - Choisir un format de livre       |    |
| 4 - Création du livre                | 4  |
| 5 - Ajouter des éléments             | 4  |
| A - Ajouter des photos               | 4  |
| B - Ajouter du texte                 | 6  |
| C - Ajouter du son                   | 9  |
| D - Ajouter du dessin                | 10 |
| E - Changer les attributs de la page | 10 |
| 6 - Renommer le titre de son livre   | 11 |
| 7 - Exporter le livre                | 12 |
| A - Ibook                            |    |
| B - Pour imprimer                    | 13 |
| 8 - Faire une copie de sauvegarde    | 14 |

## - Ownin book Críaton

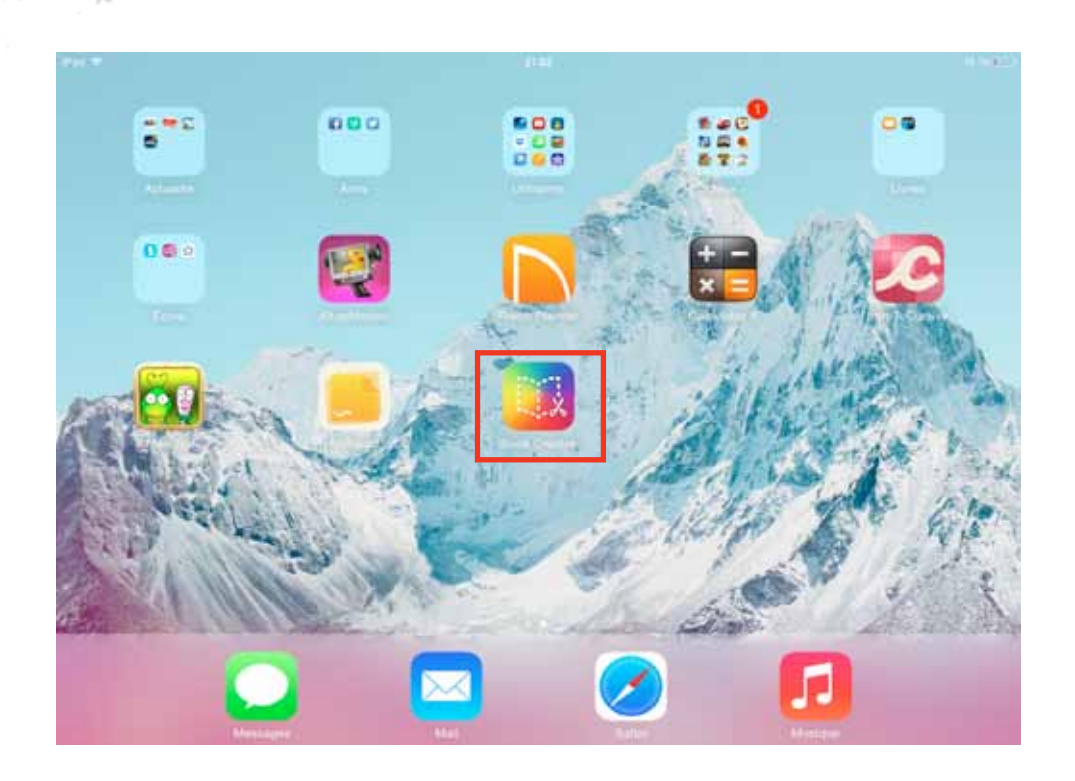

### - Créer un nouver livre.

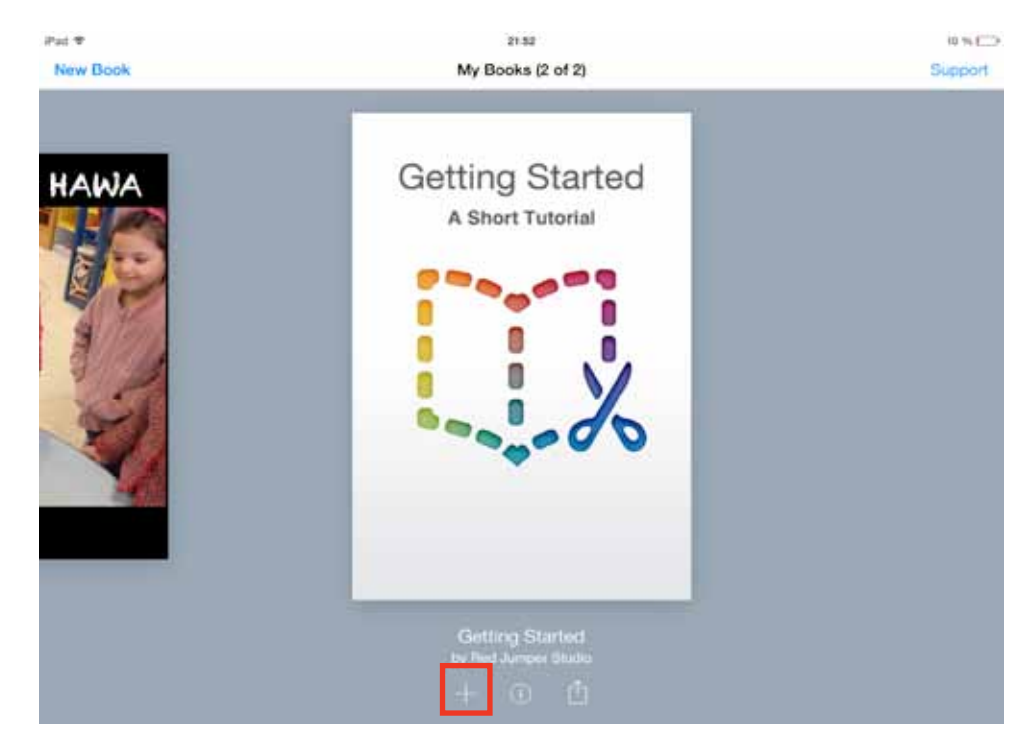

Appuyer sur le +

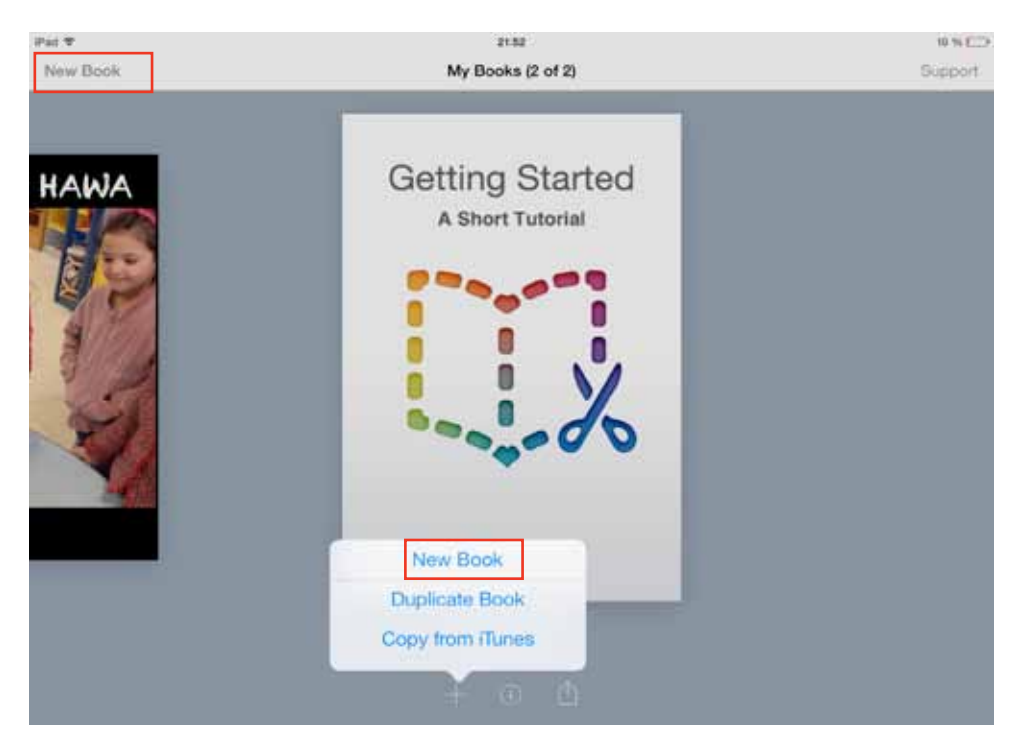

Tapoter sur «New book» pour créer un nouveau livre.

La création d'un nouveau livre peut se faire également par le mot «new book» situé en haut à gauche de l'écran.

Thoisir un format de livre. Pad T 10 % []] 21.52 Cance Choose a book shape Portrait Square Landscape

3 formats de livres sont disponibles: Portrait, carré ou paysage.

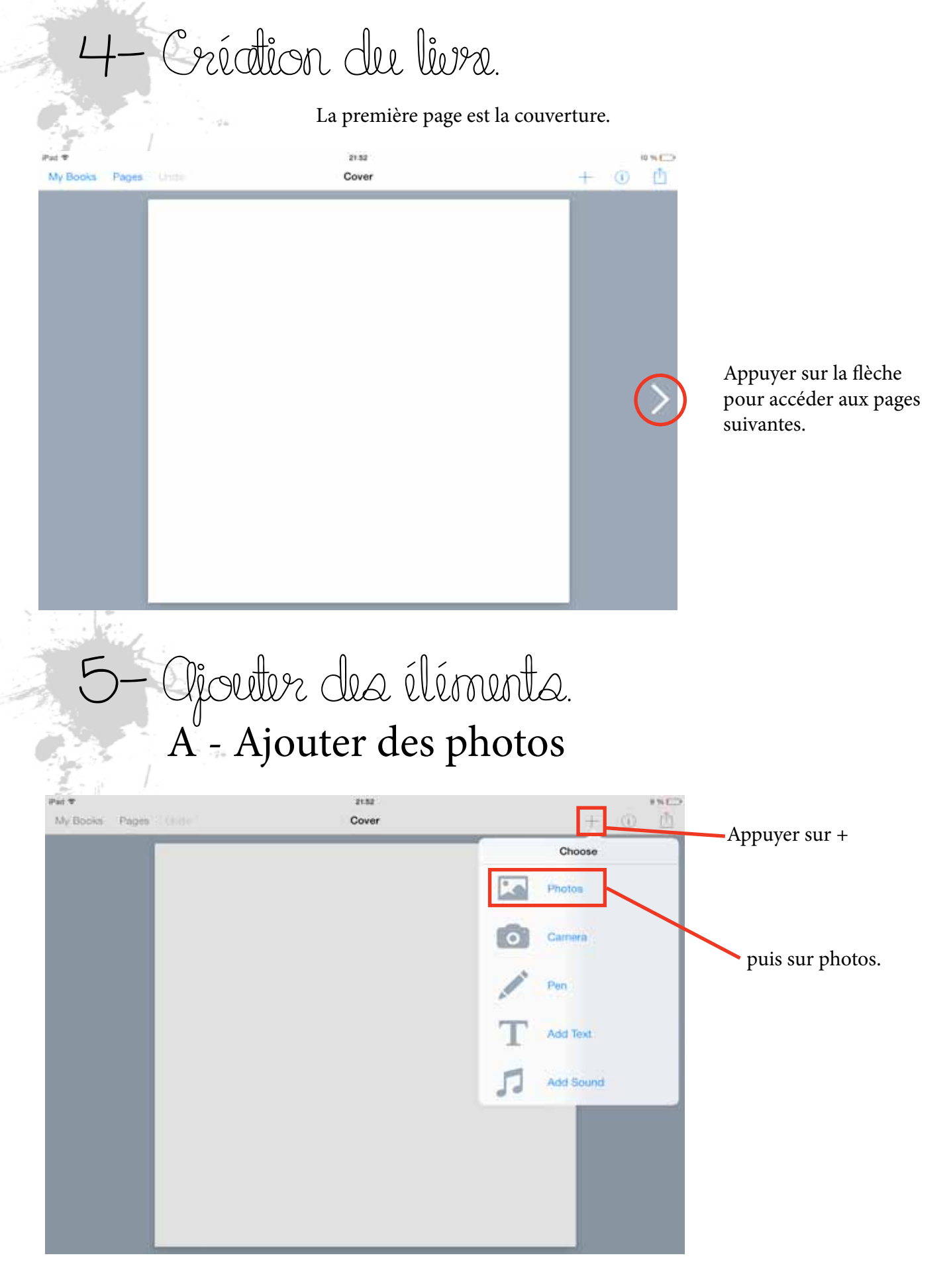

*Conseil : pour gagner du temps, créer un album avec toutes les photos nécessaires à l'élaboration du livre. Cela évite de chercher les photos dans la pellicule.* 

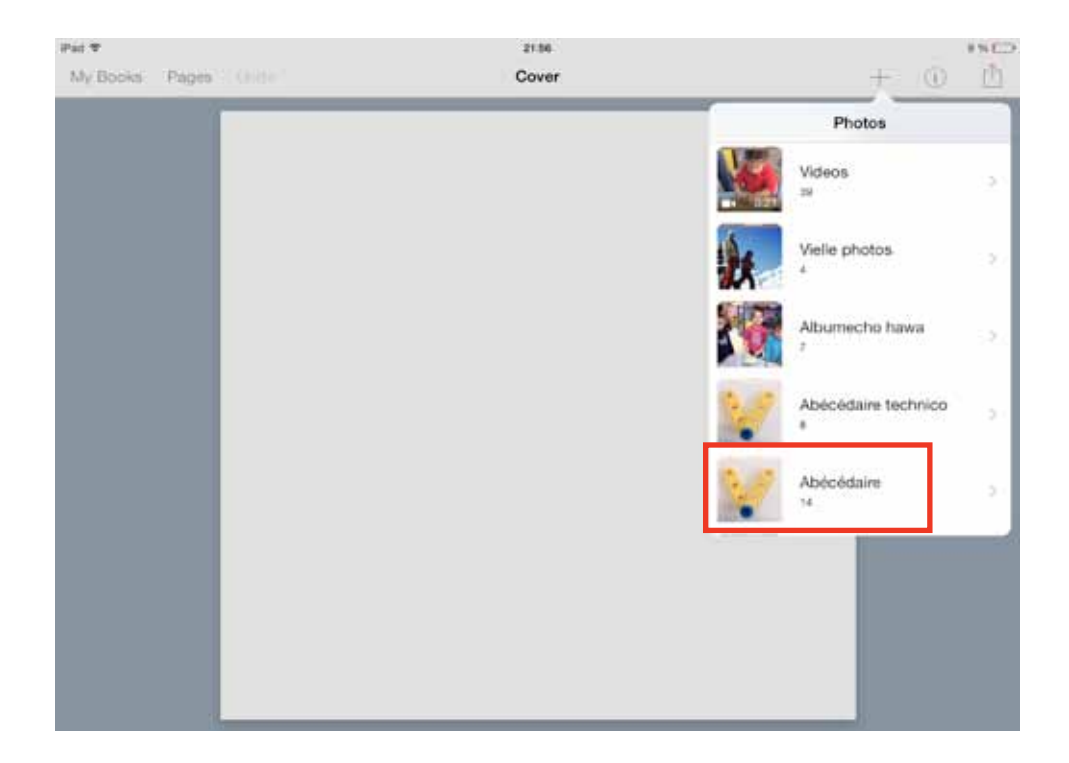

### Chercher dans le menu déroulant l'album contenant les photos ou directement dans la pellicule (caméra roll)

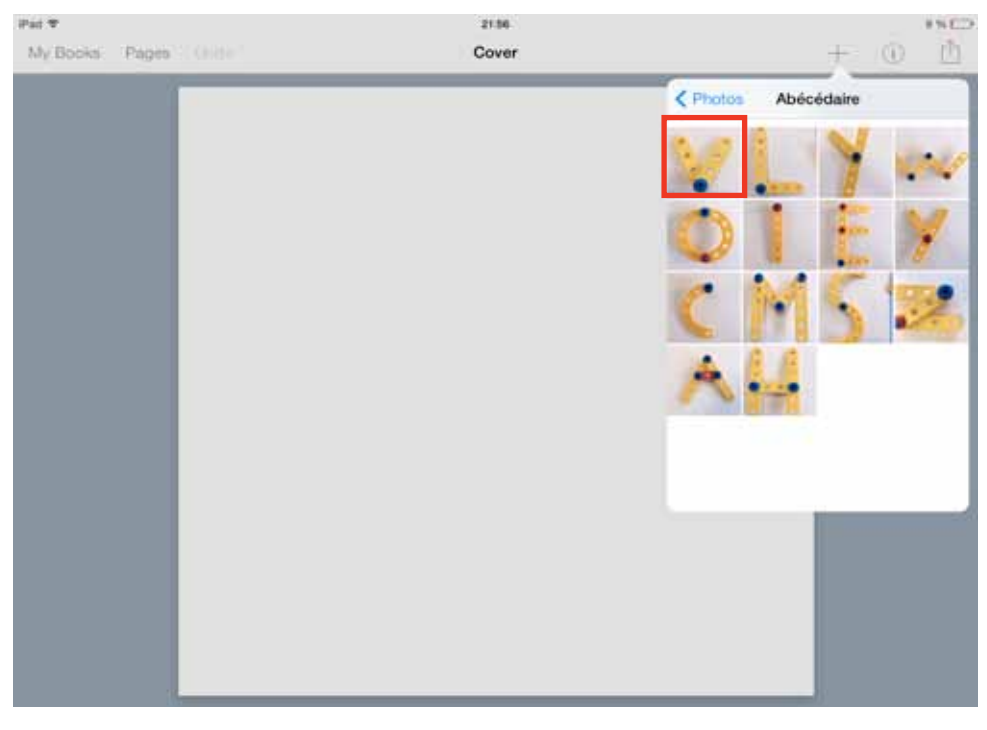

Choisir la photo.

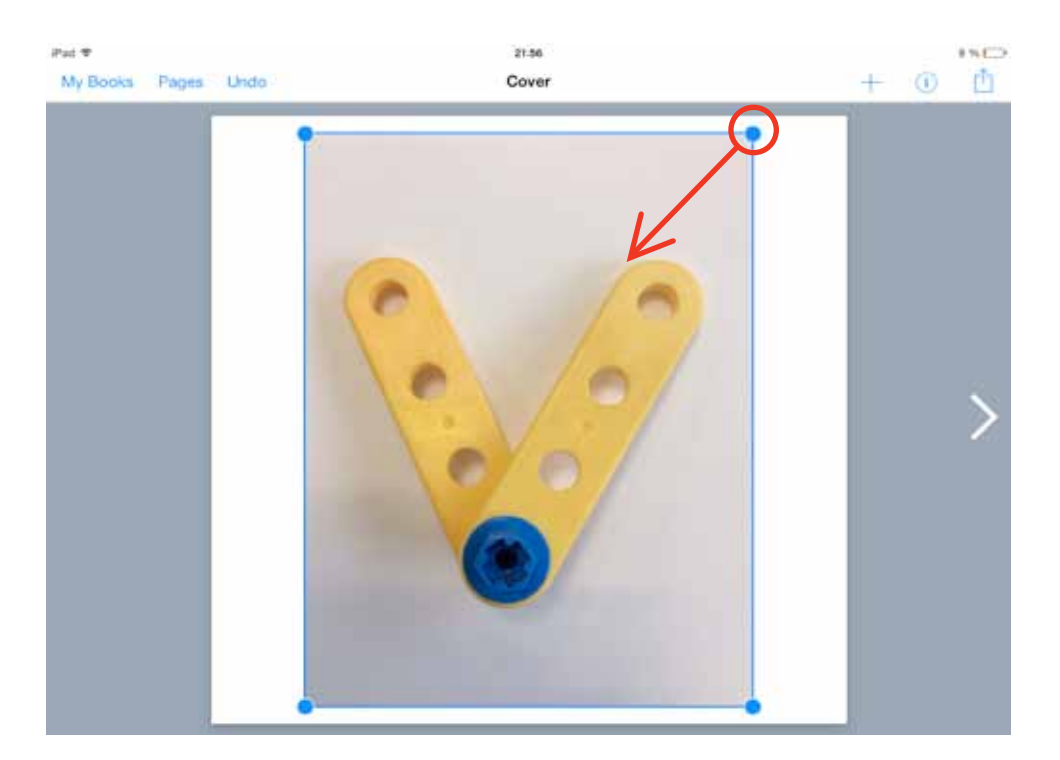

Pour redimensionner la photo, il faut utiliser les poignées bleues situées dans les coins de la photo. La taille s'affiche alors en pixels. Le positionnement peut se faire de façon magnétique, la photo se positionne automatiquement au milieu quand on s'en approche. De

même des règles apparaissent pour aider à la mise en page.

Il est possible de faire pivoter l'image en utilisant deux doigts. Il suffit de les faire tourner l'un par rapport à l'autre.

Il est aussi possible d'assigner un lien Hypertexte à une image. On y accède avec le bouton «i»

#### B - Ajouter du texte

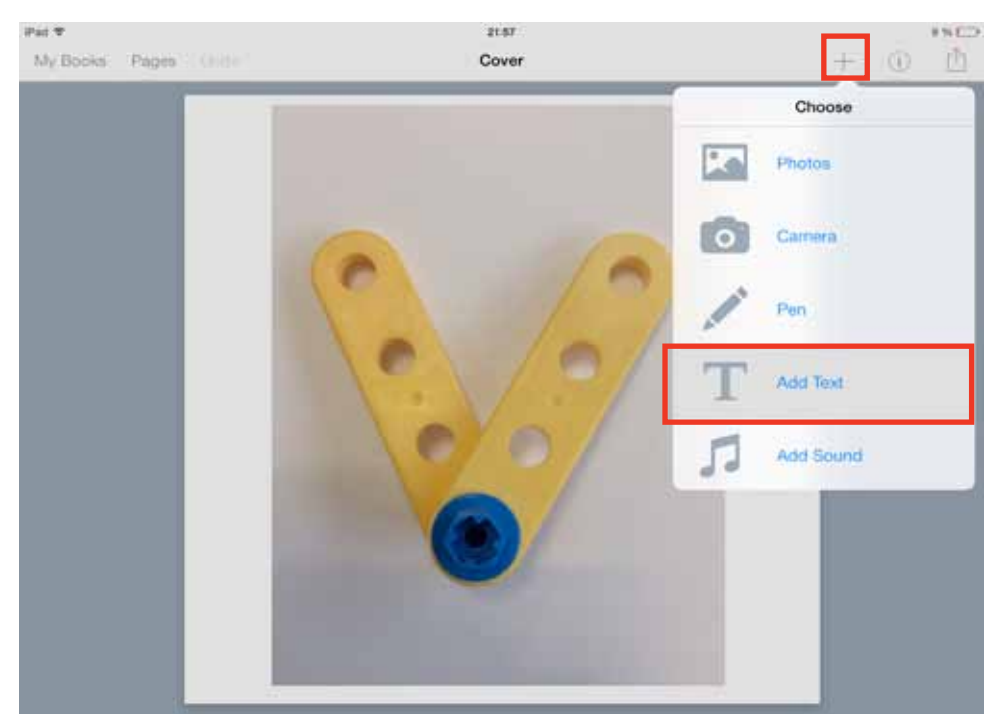

Appuyer sur + et «Add text»

| the P   | 1 |   |   |       | Surger Street | 2   |      |   |    | ****       |     | th beau | 1    | Aut fact |   |       |    | 2 |      |   |    | **C*   |
|---------|---|---|---|-------|---------------|-----|------|---|----|------------|-----|---------|------|----------|---|-------|----|---|------|---|----|--------|
|         |   |   |   |       |               |     |      |   |    |            |     |         | Asac | ktarie i |   |       |    |   |      |   |    |        |
| A       | z | E | B | T.    | Y.            | υ   | а.   | 0 | Р  | < <u> </u> | - 1 | A       | z    | E        | R | τ.    | Y. | υ | а.   | 0 | р  | 0      |
| Q       | s | D | F | G     | н             | L J | к    | E | м  | notour     |     | Q.      | s    | D        | F | G     | н  | J | ĸ    | E | м  | notour |
| +       | w | × | c | v     | в             | N   | - 81 | ? | 12 |            |     | •       | w    | ×        | c | v     | в  | N | - 20 | 2 | 12 | 0      |
| .7123 0 |   |   |   | .7123 | 1000          |     | .75  | 5 | 9  |            |     |         |      |          |   | .7123 | -  |   |      |   |    |        |

Taper alors son texte puis sur Done pour valider et revenir au mode présentation.

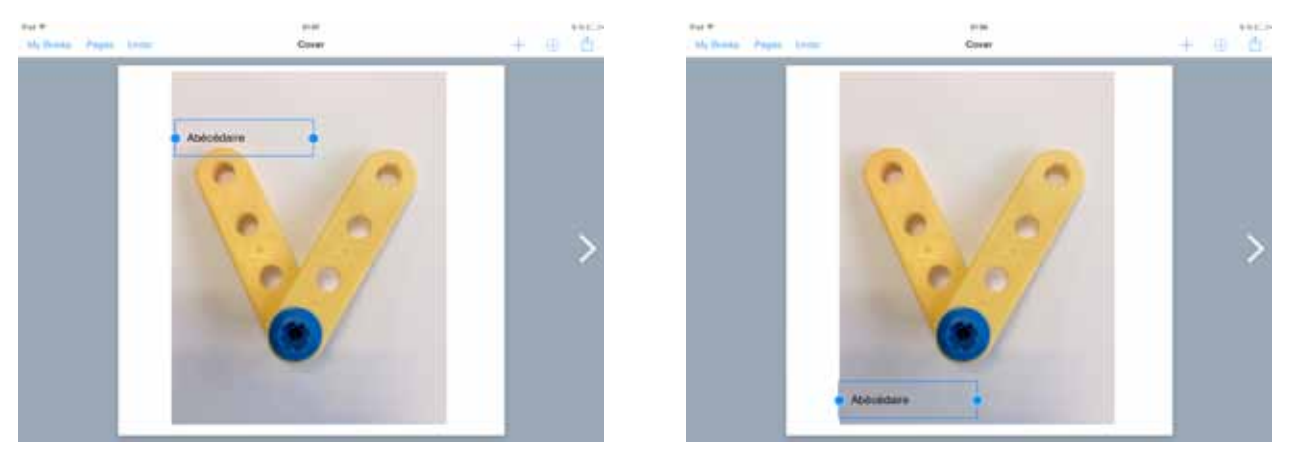

Pour déplacer le texte, il suffit d'appuyer dessus puis de le placer à l'endroit voulu.

#### Attribut du texte.

Pour acceder aux attributs du texte, il faut tapoter sur « i » puis sur « text ».

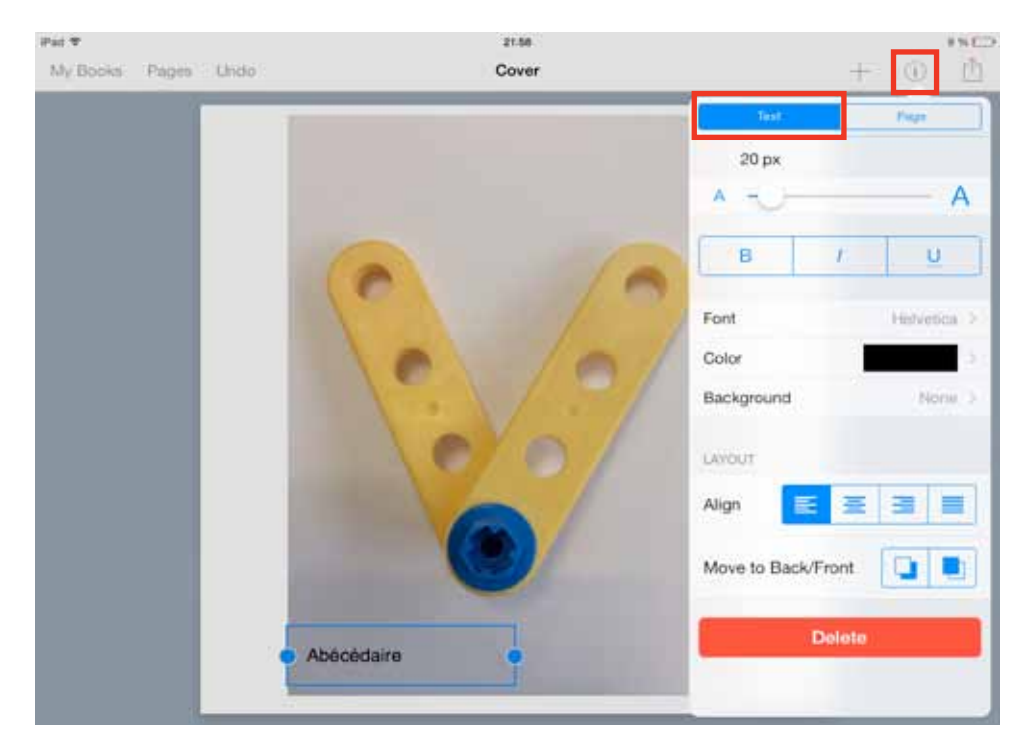

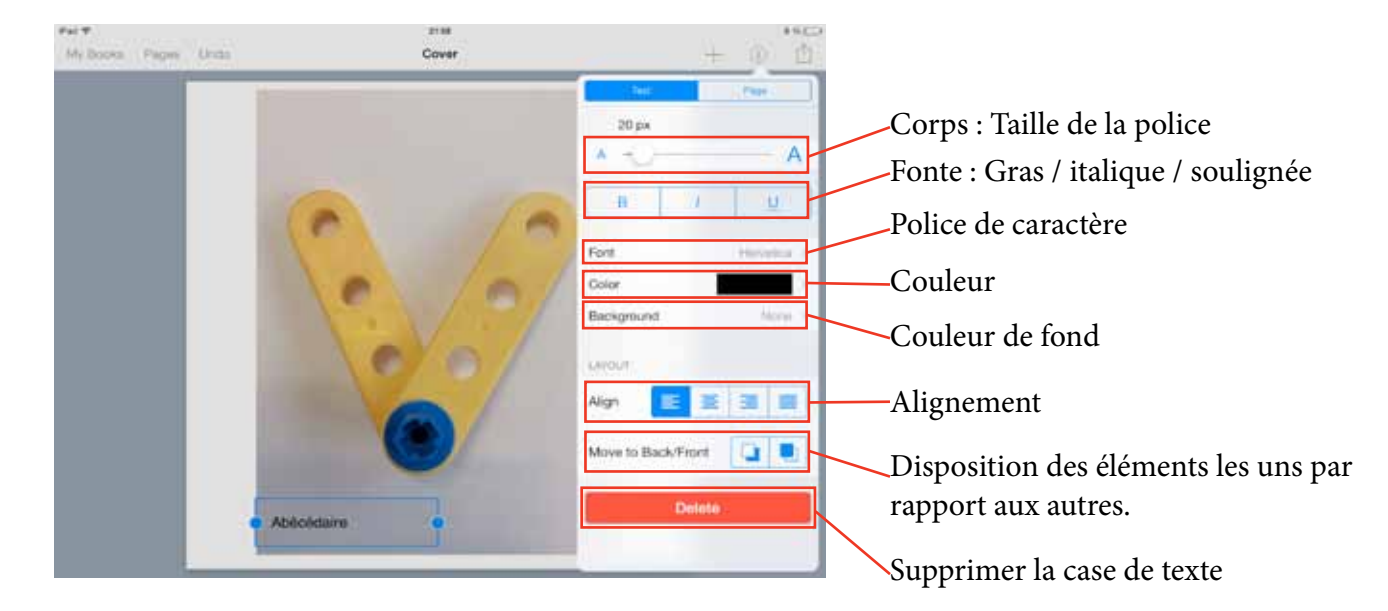

A partir de ce menu; il est possible de changer tous les attributs du texte

#### Taille de le police

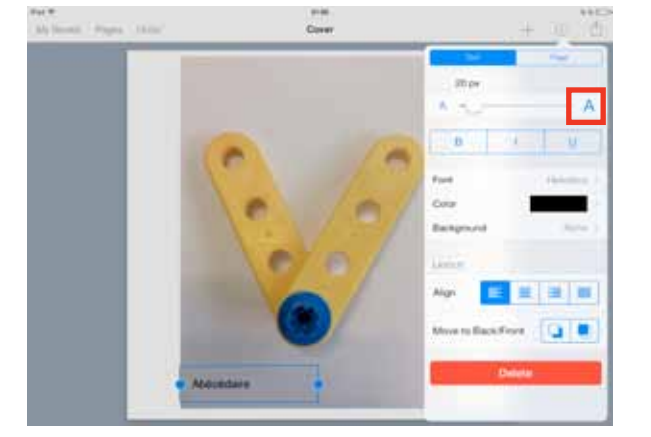

Corps de la police en gras

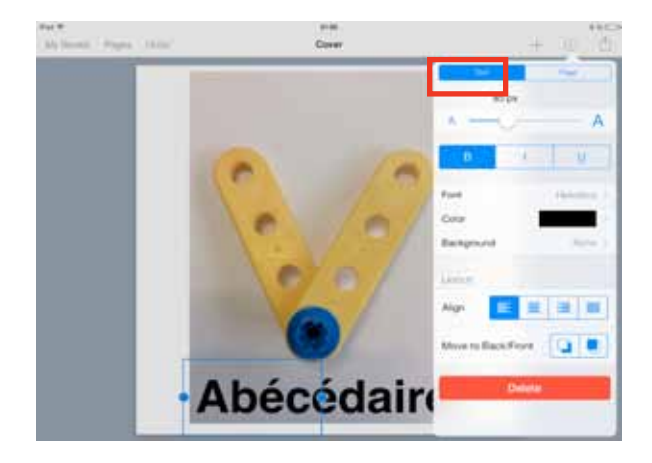

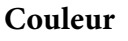

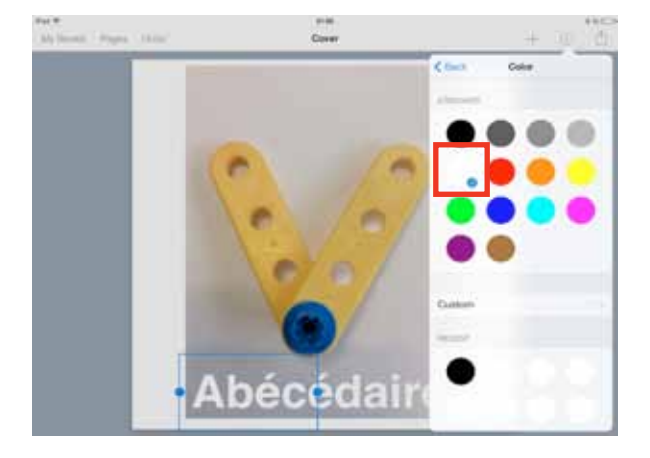

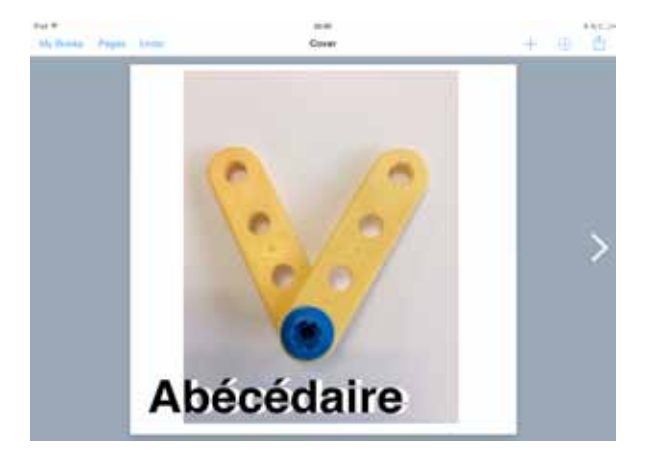

### C - Ajouter du Son.

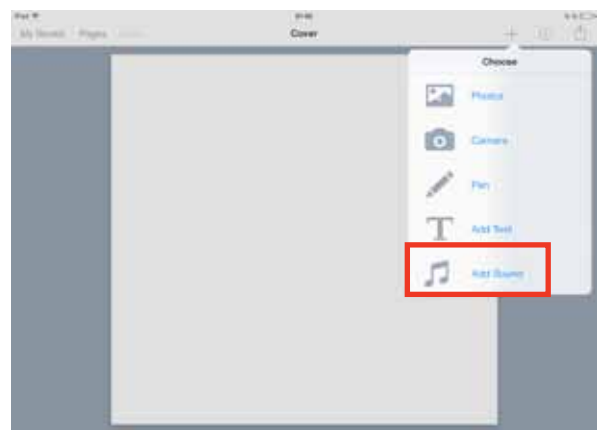

Pour ajouter du son et lancer un enregistrement, il suffit de tapoter sur Sound.

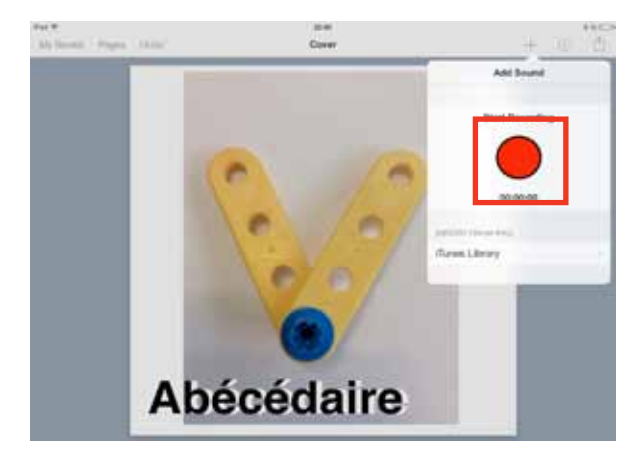

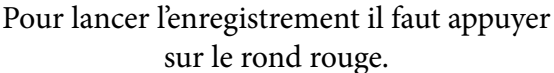

Note : Aprés un certain temps d'utiisation les élèves peuvent lancer l'enregistrement eux-même. Ce délai est très court, en effet, dès la moyenne section, 1 voire 2 séances d'1/2 heure sont suffisantes pour une utilisation en quasi autonomie.

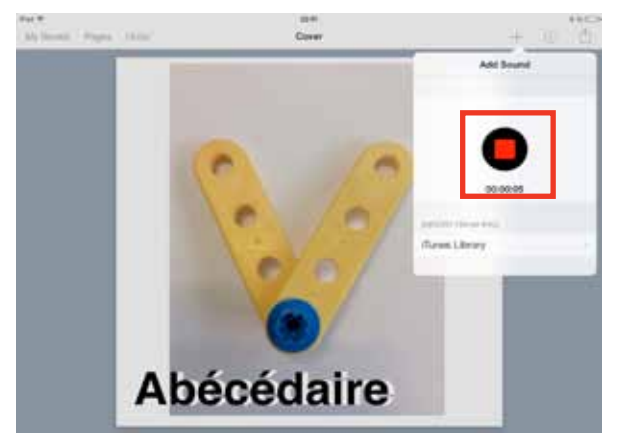

Pour arrêter l'enregistrement il faut appuyer sur le carré rouge.

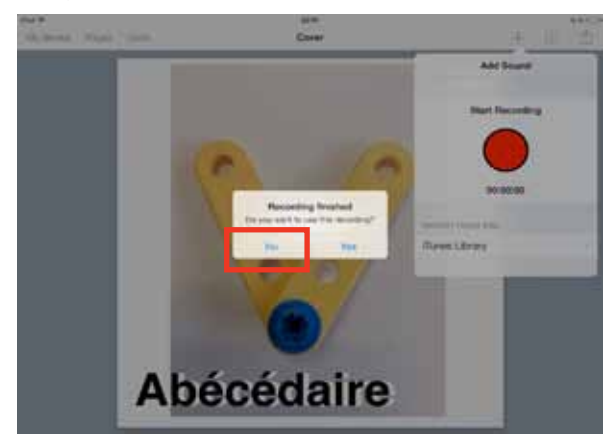

Appuyer sur **Yes** pour valider l'enregistrement et l'utiliser,. Appuyer sur **No** pour recommencer l'enregistrement.

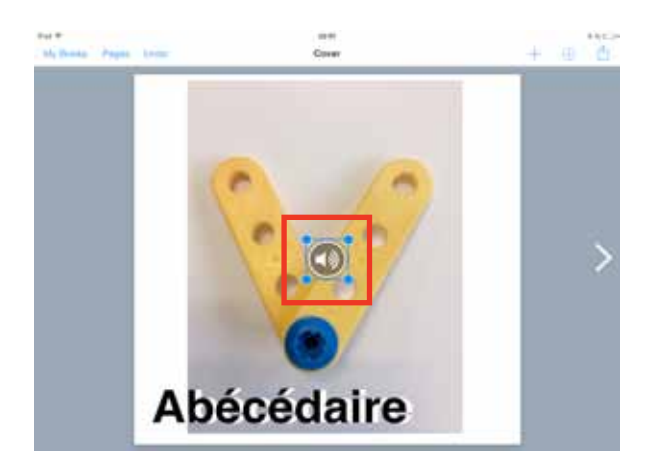

L'icone ainsi obtenue permet de lire le son préalablement enregistré.

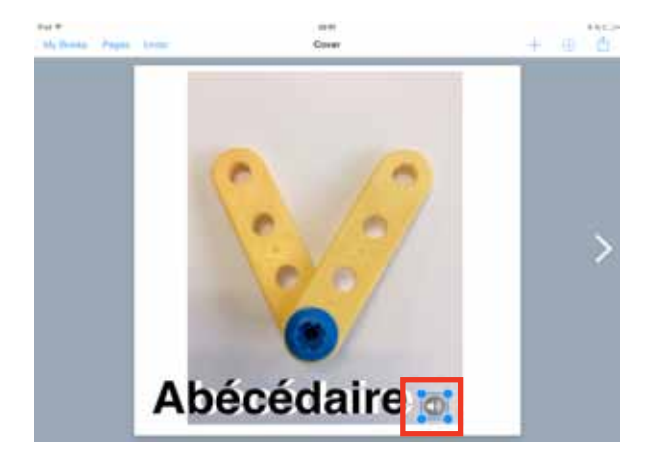

L'icone peut être déplacée et redimensionnée.

#### D - Ajouter du dessin

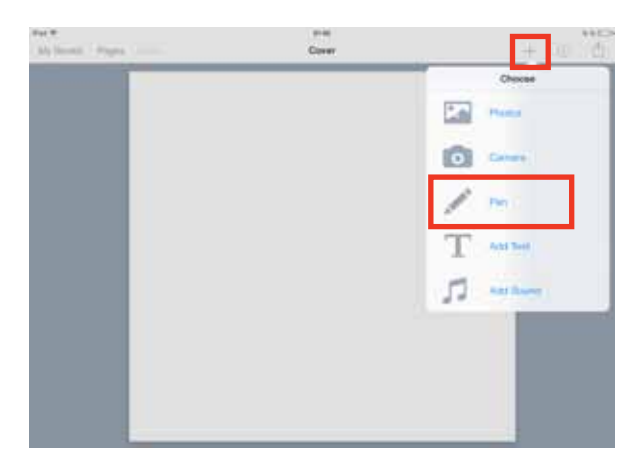

Pour dessiner, il faut utiliser la fonction «Pen».

bécédaire

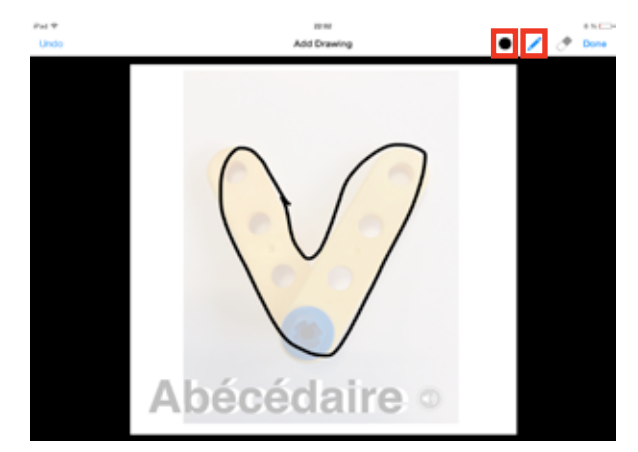

Il possible de dessiner sur une page en choisissant l'épaisseur, et la couleur du trait. Il faut appuyer sur «Done» pour valider le dessin.

#### E - Changer les attributs de la page

Après avoir tapoter sur «i» puis « page », il est possible d'accéder aux options de la page.Attention, il faut qu'aucun élément de la page ne soit sélectionné... sinon, on accède aux attributs de l'élément selectionné (photo, texte ou dessin)

On peut ainsi changer la couleur de la page, activer ou désactiver les guides, la grille pour caler automatiquement les photos ou le texte.

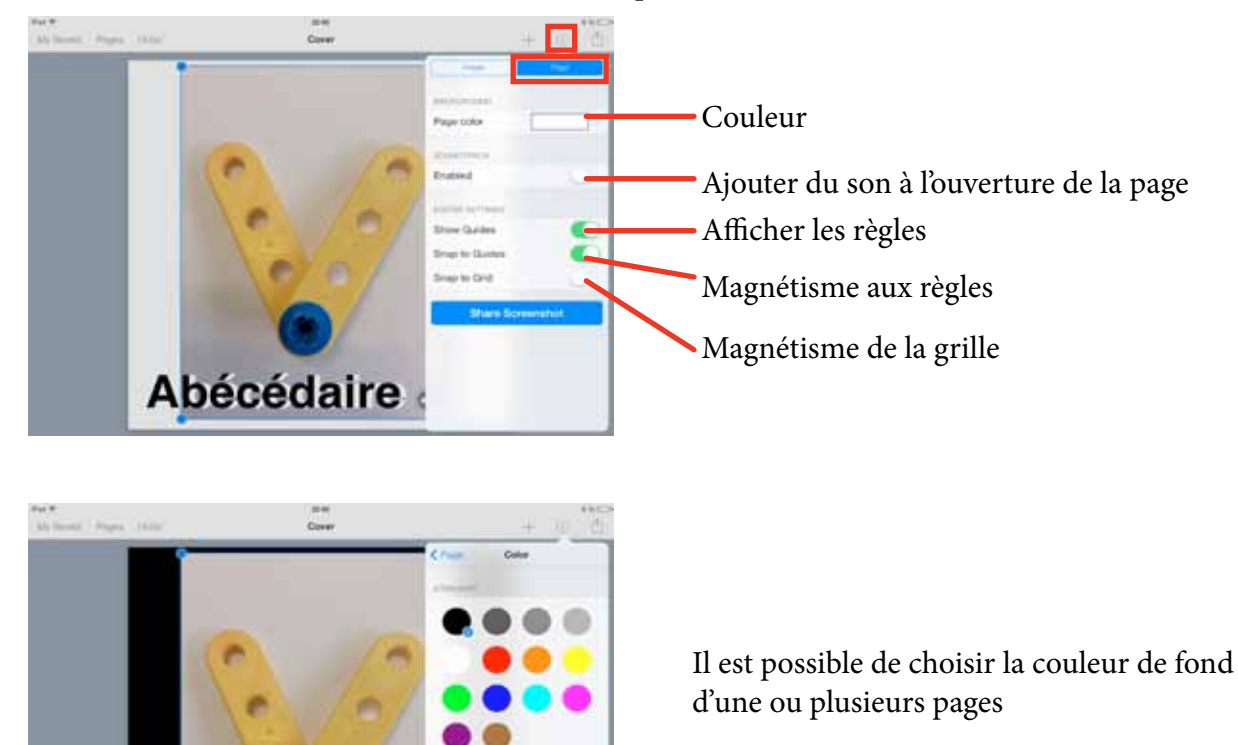

## ) - Benommer le titre de son livre.

C'est important quand on l'exporte vers l'extérieur de la tablette.

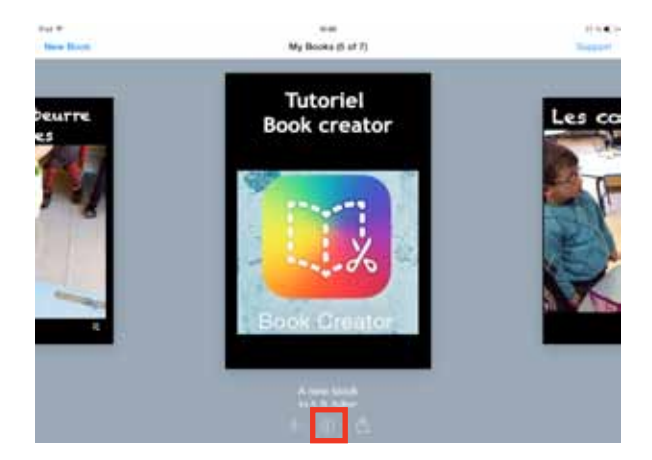

A partir de la page d'accueil, il faut selectionner le livre puis tapoter sur le «i» ou sur le nom du livre.

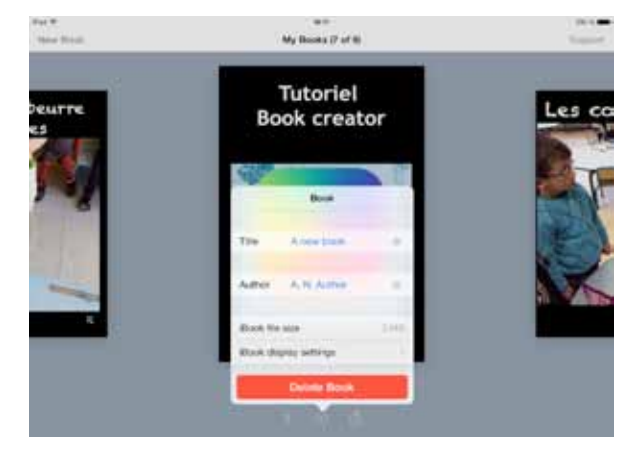

Ensuite en tapotant sur le nom en bleu à côté de «Title», il est possible de changer le nom du livre .

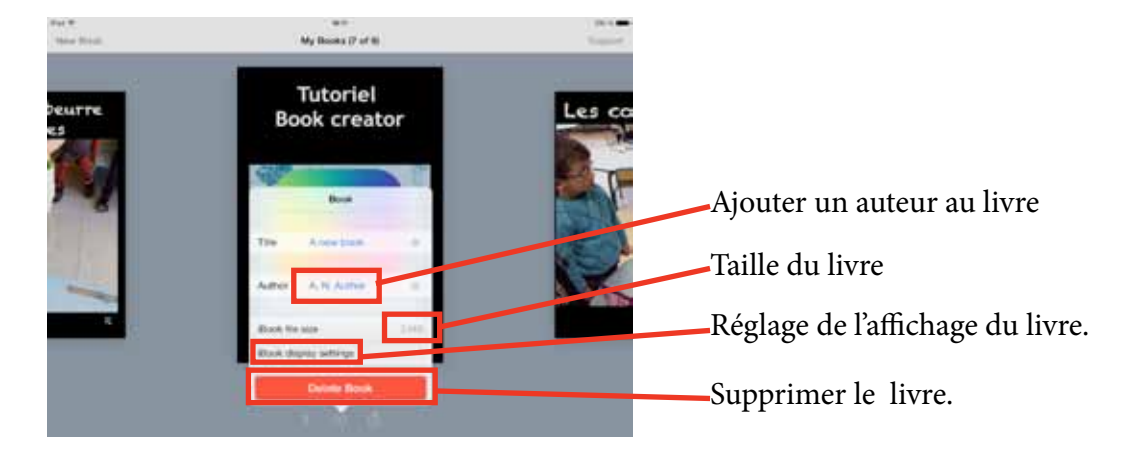

#### Autres options disponibles dans ce menu.

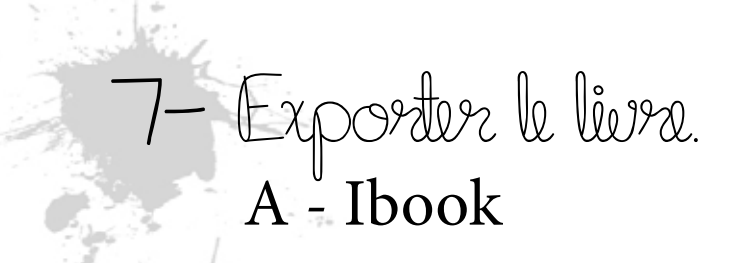

Pour lire le livre créer en version numérique, il faut utiliser iBooks. Dans iBooks il est possible de lire aussi le son enregistré.

Pour exporter le livre deux solutions s'offrent à vous :

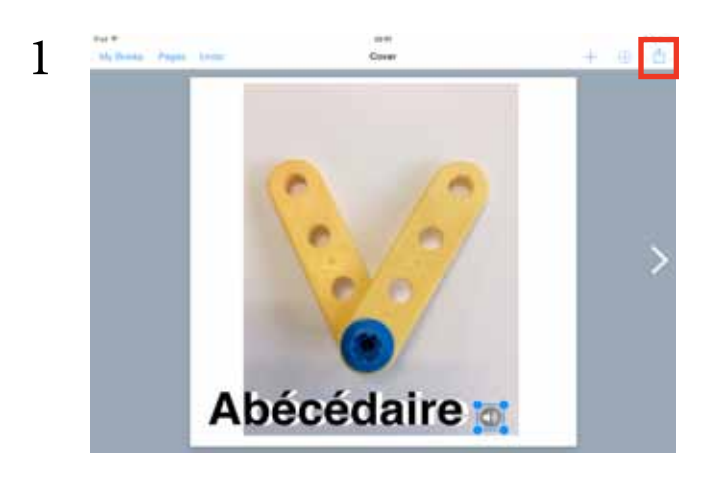

Pour exporter le livre dans iBooks, on peut utiliser le bouton en haut à droitr de l'écran.

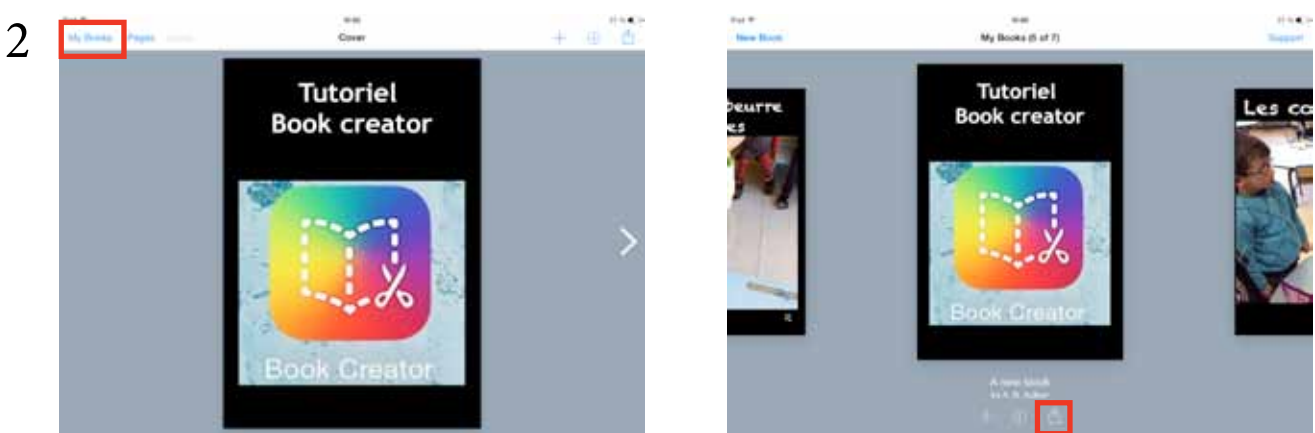

Sinon, il faut revenir sur la page d'accueil en tapotant sur «My Book».

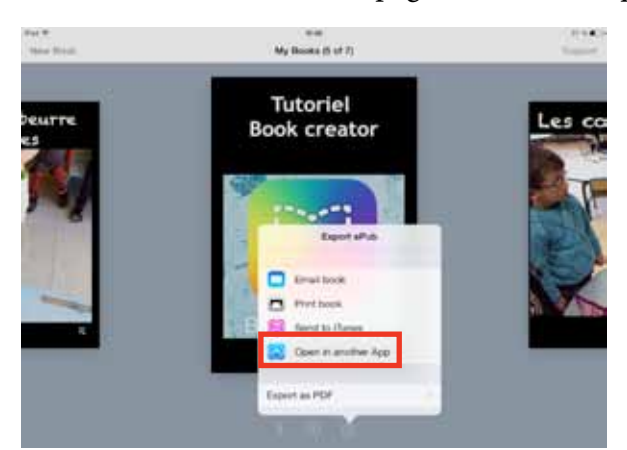

Selectionner le livre puis l'icone d'exportation et enfin «Open in another App».

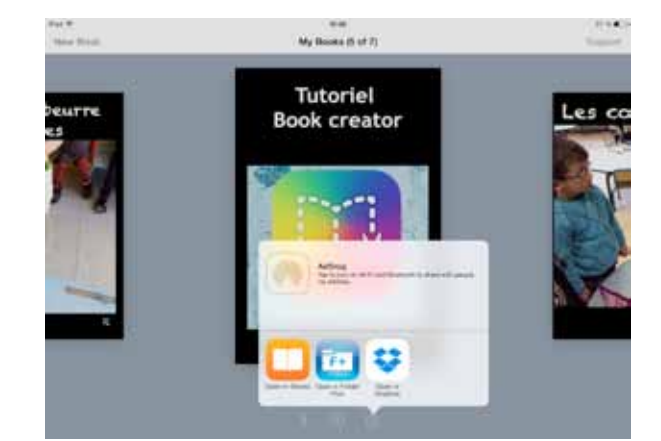

Selectionner «open in iBooks». IBooks s'ouvre alors avec le livre, il sera disponible dans la bibliothèque par la suite.

Dans ce menu il est aussi possible d'exporter vers dropbox ou tout autre application tierce de partage de document.

#### B - Pour imprimer

Pusieurs options sont possibles pour l'impression,

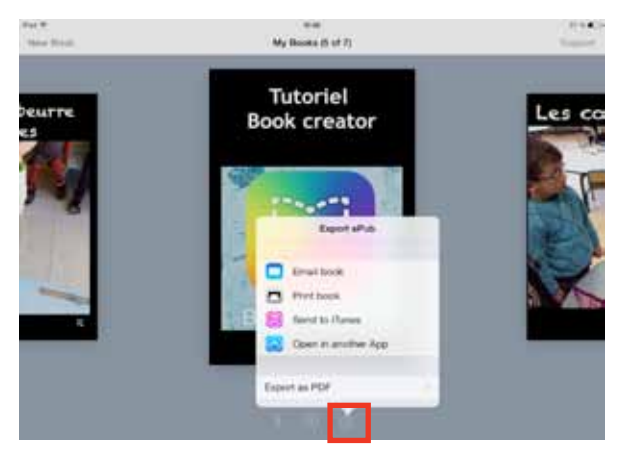

Soit avec une imprimante compatible Ipad et connectée. Tapoter alors «Print book dans le menu.

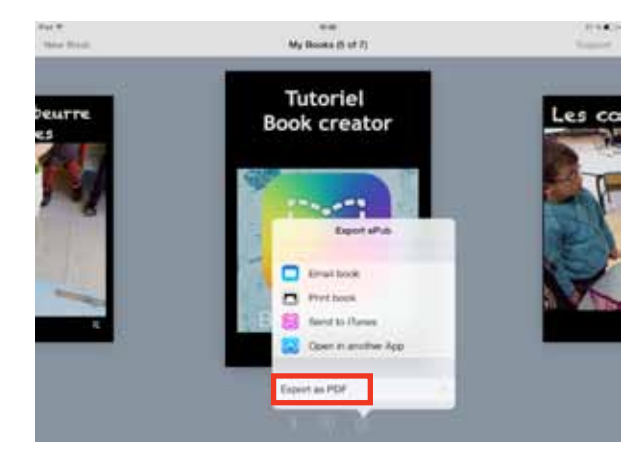

Soit en l'exportant au format PDF et en l'envoyant sur ça boite mail. Il est alors possible de l'imprimer depuis un ordinateur..

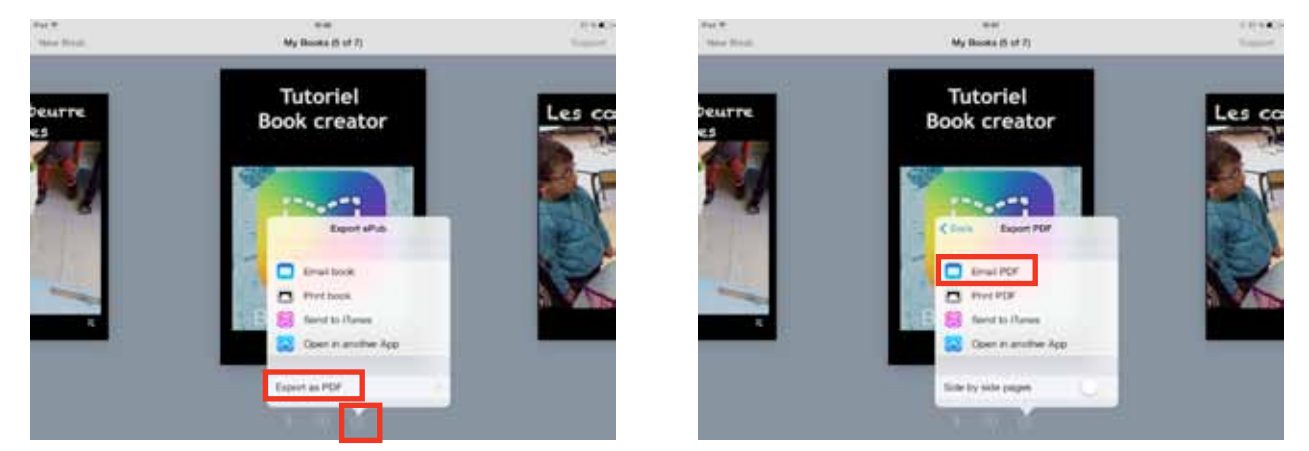

Soit en l'exportant au format PDF et en l'envoyant sur ça boite mail en tant que pièce jointe.

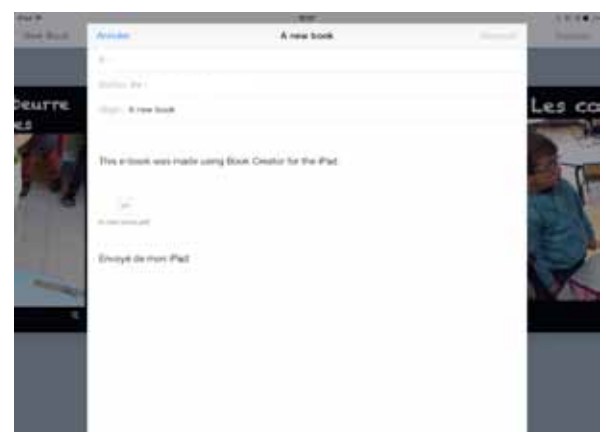

Il est alors possible de l'imprimer depuis un ordinateur.

3- Faire une copie de saurgarde.

C'est important de faire une sauvegarde de secours d'un livre book creator, histoire d'éviter les crises de nerfs quand un élève a enlevé des pages du livre qu'on avait presque fini;

Pour ça, il suffit d'utiliser de manière un peu détournée la fonction «send to itunes» présente lors de l'export du livre à partir de la page d'accueil.

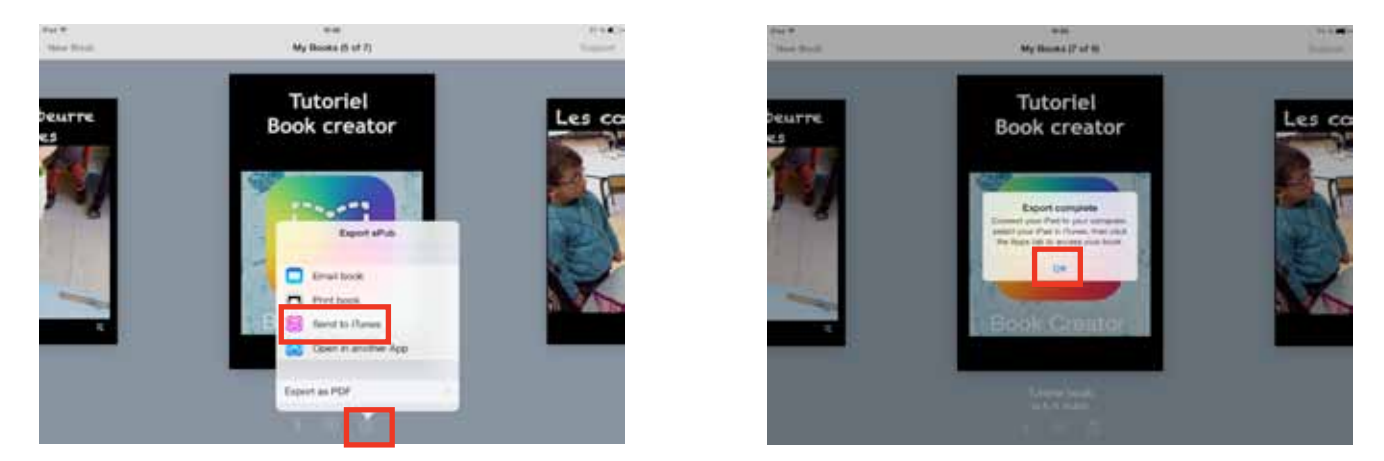

*Quand on fait cette manip, on place alors dans la mémoire interne de book creator une copie de son livre. Normalement c'est pour pouvoir le récupérer via le logiciel iTunes quand on branche la tablette sur un ordinateur.* 

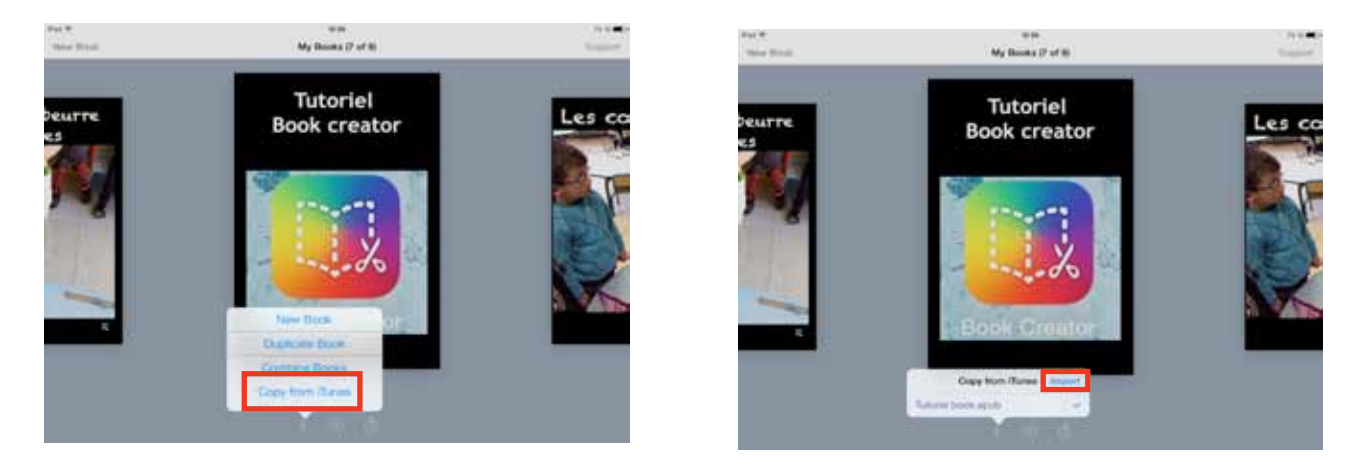

Dès que cette manip est faite, il suffit de créer un nouveau livre (à partir du +) et de choisir «copy from itunes».

La liste des livres déjà sauvegardés s'affiche et on choisit celui qu'on veut restaurer, puis on tapote sur «import».

Cette manipulation ne nécessite ni ordinateur ni connexion internet contrairement à la sauvegarde Dropbox ou mail. Par contre, il faut avoir renommé ses livres sinon les sauvegardes s'appellent toutes «a new book.epub»